Тренинговый Центр Анфисы Бреус

### "Вдохновение"

Пошаговые инструкции по управлению и ведению блога на WordPress

### Урок №70

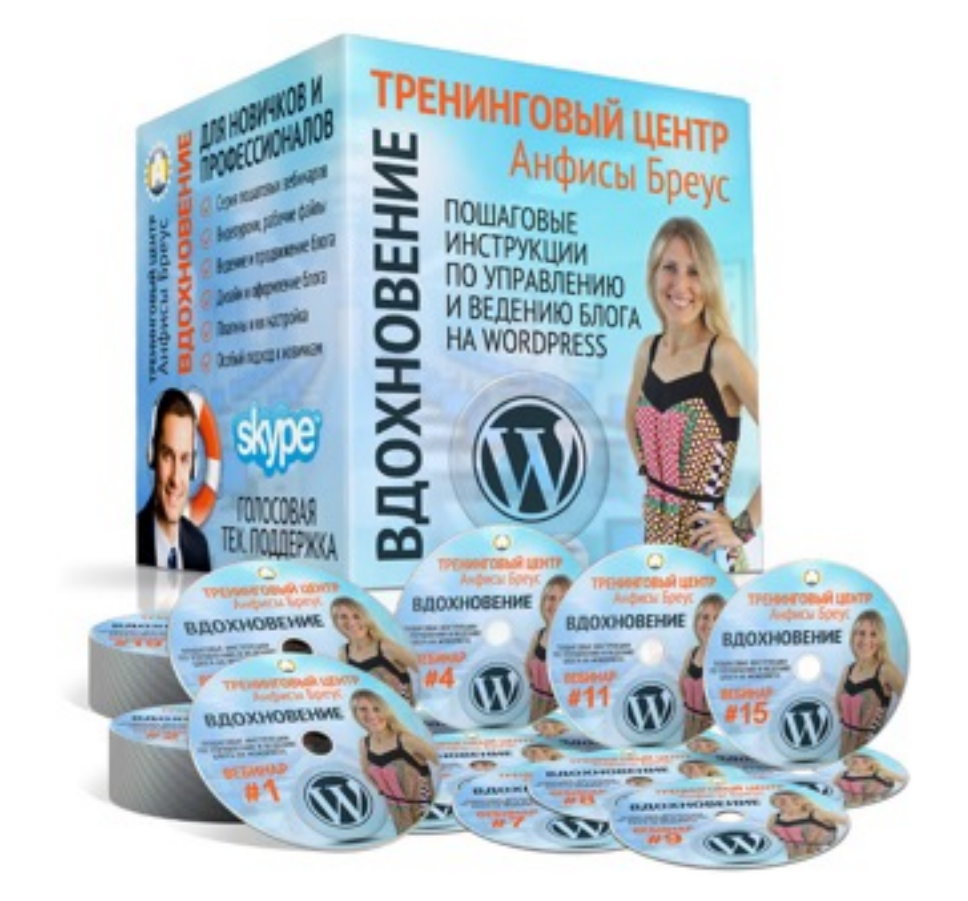

Тема: Технические вопросы в продвижении статей в социальных сетях (Часть 10-2). Как на блоге установить комментарии Vkontakte

### Вопросы

Уровень сложности: 1-2

- Установка комментариев VK на блоге
  - Подключение нового сайта (регистрация приложения и получение IP приложения)
  - Получение кода комментариев VK
  - Установка кода комментариев VK на блог
- Управление комментариями VK (просмотр комментариев и ответы на комментарии )

### Установка комментариев Vkontakte на блоге

### **ШАГ 1** Регистрация нового сайта Vkontakte

- 1. Зайти в Vkontakte под своим логином и паролем
- 2. Зайти на сайт: <u>https://new.vk.com/dev</u>
- 3. Нажать на «Подключение сайтов и виджетов»

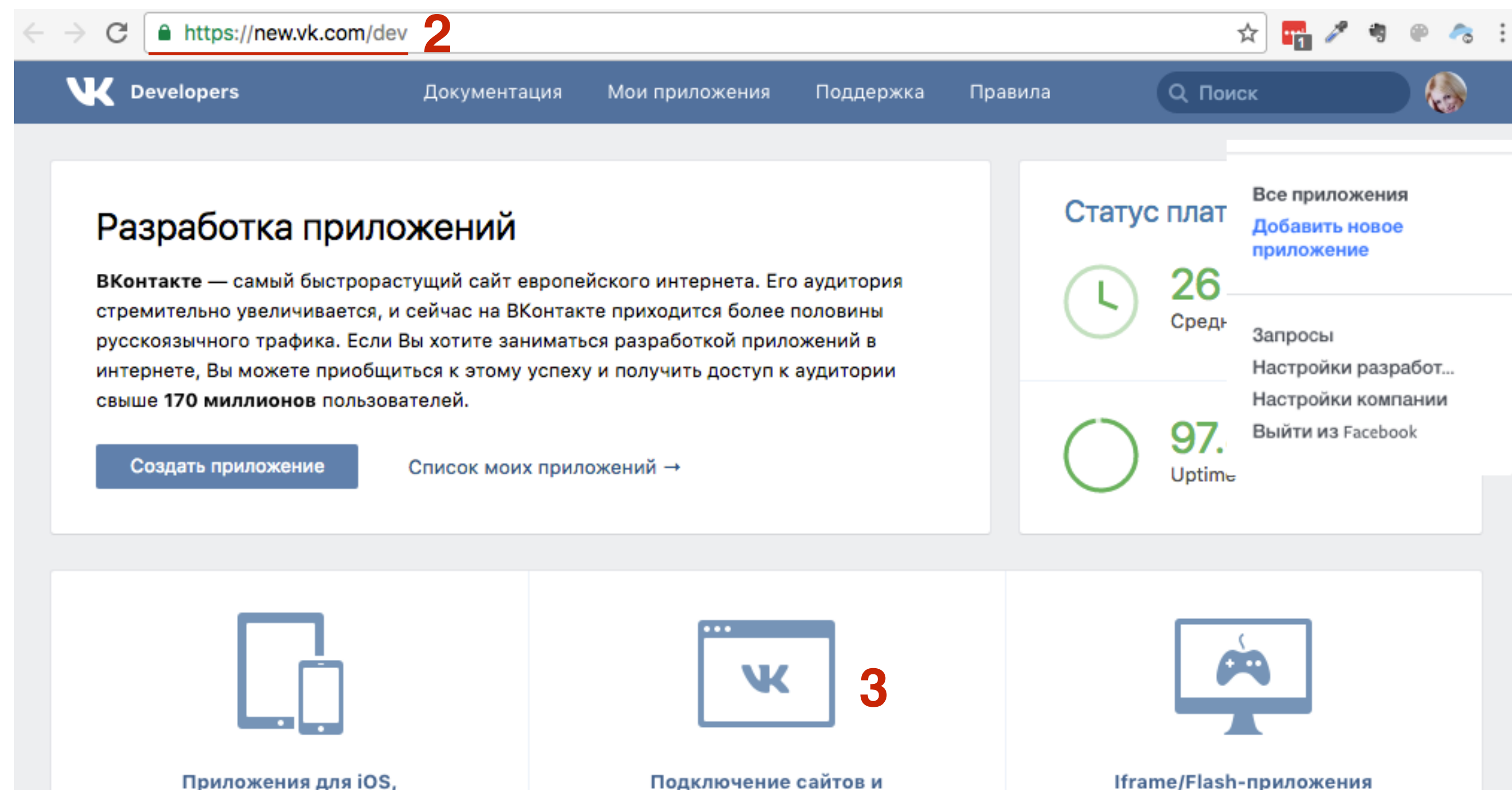

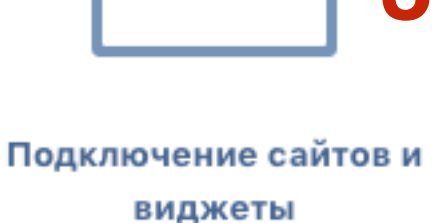

для ВКонтакте

- 1. Меню слева «Сайты и виджеты»
- 2. Спустить ниже к форме создания кода
  - «Подключение комментариев к Вашему сайту»

| VK Developers         | Документация Мои г                         | риложения     | Поддержка         | Правила             | Q. Поиск                      |
|-----------------------|--------------------------------------------|---------------|-------------------|---------------------|-------------------------------|
|                       |                                            |               |                   |                     |                               |
| Быстрый старт         | Подключение комм                           | ентариев к    | Вашему сайту      | -                   | _                             |
| Мобильные приложения  | Для добавления видже<br>подключить виджет. | та на Ваш сай | ит просто скопиру | йте код для вставки | 1 на страницу, куда Вы хотите |
| Сайты и виджеты       |                                            |               |                   |                     |                               |
| Другие платформы      |                                            |               |                   |                     |                               |
| Сообщения для бизнеса | Сайт/приложе                               | ние: Подкл    | очить новыи саит  | ~                   |                               |
| Callback API          | Название са                                | йта:          |                   |                     |                               |
| Игровая платформа     | Адрес са                                   | йта: http://  |                   |                     |                               |
| Работа с АРІ          | Основной до                                | мен           |                   |                     |                               |
| SDK                   | ca                                         | йта:          |                   |                     |                               |
| Roadmap               | Тематика са                                | йта: Выбер    | ите тематику      | $\sim$              |                               |
| Список методов        |                                            | Сохра         | інить             |                     |                               |
| Правила               | M                                          |               |                   |                     |                               |
| Обратная связь        | колическолическолическо                    | иев: () 10    |                   |                     |                               |
|                       |                                            | 0 15          |                   |                     |                               |

# ШАГ З

- 1. В форме в поле «Сайт/приложение» выбрать «Подключить новый сайт»
- 2. Написать название сайта
- 3. Адрес сайта (через http://)
- 4. в поле основной домен сайта автоматически появится домен (**без http:// и / в конце**)
- 5. Выбрать тематику
- 6. Нажать на кнопку «Сохранить»

| Быстрый старт         | Сайт/приложение: | Подключить новый сайт 🗸 🗸 |
|-----------------------|------------------|---------------------------|
| Мобильные приложения  | Название сайта:  | Портфолио шаблона AB-Insp |
| Сайты и виджеты       | Адрес сайта:     | http://wpportfolio.ru     |
| Другие платформы      | Основной домен   | wpportfolio ru            |
| Сообщения для бизнеса | сайта:           | hpportionena              |
| Callback API          | Тематика сайта:  | Бизнес 🗸                  |
| Игровая платформа     |                  | Сохранить 6               |
| Работа с АРІ          |                  |                           |

- 1. Вписать в поле буквенно-цифровое значение
- 2. нажать на кнопку «Отправить»

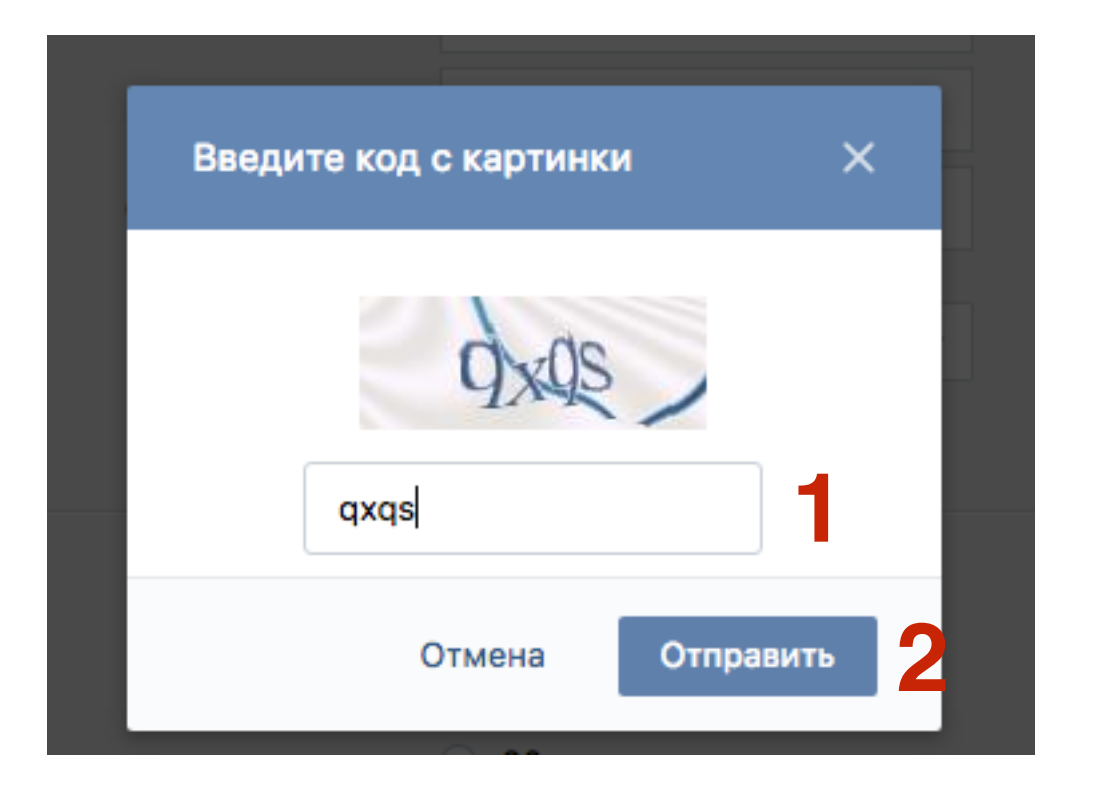

### **ШАГ 2** Настройка кода комментариев Vkontakte

- 1. Автоматически в поле «Сайт/приложение» появится название сайта
- 2. Выбрать количество отображаемых комментариев на странице
- 3. Меди, чтобы посмотреть, что включает в себя Медиа, нажать на «Подробнее». Далее можно убрать галочки
- 4. Указать ширину блока

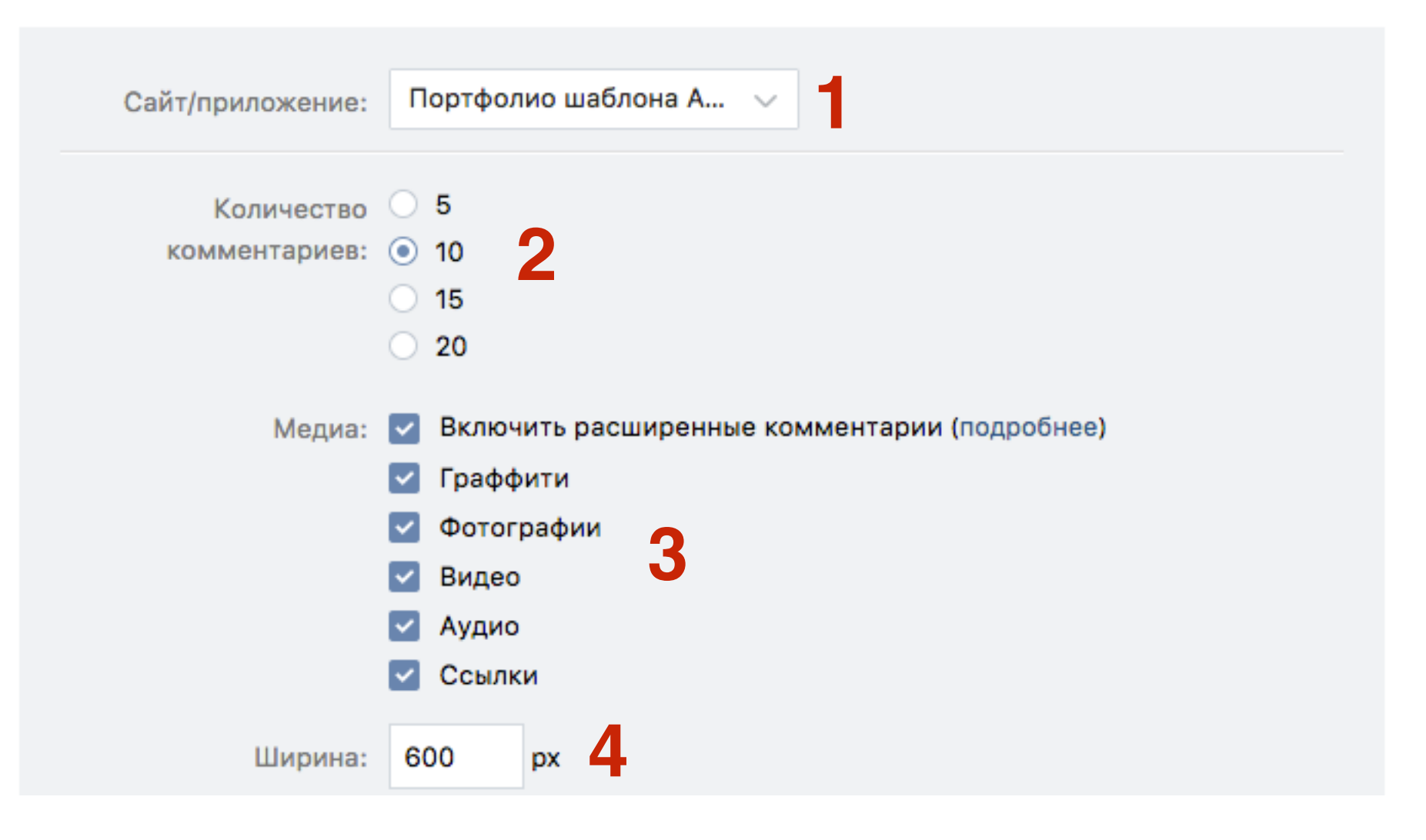

### **ШАГ 3** Вставка кода комментариев Vkontakte на блог

### ШАГ 1.

1. Копировать весь код для вставки

| Сайт/приложение:            | Портфолио шаблона А 🗸                                                                                                    |
|-----------------------------|----------------------------------------------------------------------------------------------------|
| Количество<br>комментариев: | <ul> <li>5</li> <li>10</li> <li>15</li> <li>20</li> </ul>                                                                                                    |
| Медиа:                      | <ul> <li>Включить расширенные комментарии (подробнее)</li> <li>Граффити</li> <li>Фотографии</li> <li>Видео</li> <li>Аудио</li> <li>Ссылки</li> </ul>                                                             |
| Ширина:<br>Код для вставки: | 600 px<br>Put this script tag to the <head of your<br>page><br><script <br="" type="text/javascript">src="//vk.com/js/api/openapi.js?125"><br></script><br><br>VK.init({apild: 5578977, onlyWidgets: true});<br> |

1. Вставить этот в любой редактор кодов или блокнот (Notepad++)

```
\mathbf{O}
   admin 🔰 🚺 Untitled.html 🔹 ) 💿 Preview
                                                                                                         +≡
  <!-- Put this script tag to the <head> of your page -->
1
  <script type="text/javascript" src="//vk.com/js/api/openapi.js?125"></script>
2
3
4 <script type="text/javascript">
    VK.init({apiId: 5578977, onlyWidgets: true});
5
  </script>
6
8 <!-- Put this div tag to the place, where the Comments block will be -->
9 <div id="vk_comments"></div>
10 <script type="text/javascript">
11 VK.Widgets.Comments("vk_comments", {redesign: 1, limit: 10, width: "600", attach: "*"});
12 </script>
```

1. Копировать первую часть кода

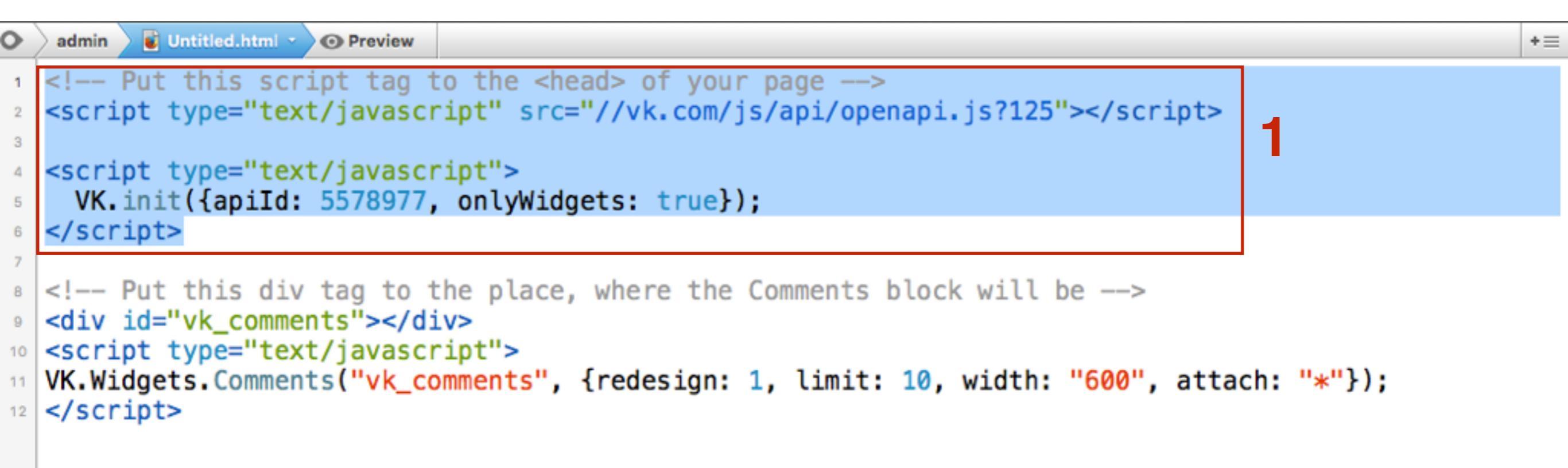

- 1. Зайти на блог в админку в раздел «Внешний вид» «Редактор»
- 2. Отрыть файл header.php для редактирования
- 3. После закрывающим тега *</head>* вставить скопированный код
- 4. Нажать на кнопку «Обновить файл»

| 🚯 Консоль                                              | wp_head();                                                                                                    | Шаблоны                                           |
|--------------------------------------------------------|----------------------------------------------------------------------------------------------------|---------------------------------------------------|
| 🖈 Записи                                               | <pre>?&gt; <meta content="297345947282392" property="fb:app_id"/></pre>                                                                                                    | Шаблон ошибки 404<br>(404.php)                    |
| <ul> <li>9) Медиафайлы</li> <li>Постраницы</li> </ul>  | <pre><!-- Put this script tag to the <head--> of your page&gt; <script src="//vk.com/js/api/openapi.js?125" type="text/javascript"> </script></pre>                                                                                                    | Архивы<br><i>(archive.php)</i><br>Шаблон вложения |
| Комментарии                                            | <pre>     Scripts     script type="text/javascript"&gt;     VK.init({apiId: 5578977, onlyWidgets: true});     //scripts </pre>                                                                                                    | (attachment.php)<br>Шаблон автора<br>(author.php) |
| Темы                                                   | scr tpt/</th <th>Шаблон рубрик<br/>(category.php)</th>                                                                                                    | Шаблон рубрик<br>(category.php)                   |
| Настроить<br>Виджеты                                   | <pre> &gt;</pre>                                                                                                    | Комментарии<br>(comments.php)                     |
| Меню                                                   | <pre><div id="fb-root"></div></pre>                                                                                                    | Подвал<br>(footer.php)                            |
| Заголовок<br>Фон                                       | <pre><script>(function(d, s, id) {    var js, fjs = d.getElementsByTagName(s)[0];    if (d.getElementById(id)) return;</pre></th><th>Функции темы<br>(functions.php)</th></tr><tr><th>Редактор</th><th><pre>js = d.createElement(s); js.id = id;<br>js.src =<br>"//connect_facebook_net/ru_BU/sdk_is#xfbml=1&version=v2_7&annId=297345947282</pre></th><th><u>Заголовок</u> (header.php)</th></tr><tr><th>Плагины Пользователи</th><th><pre>392";     fis.parentNode.insertBefore(js, fis);</pre></th><th>Основной шаблон<br>(index.php)</th></tr><tr><th>🖋 Инструменты</th><th><pre>{(document, 'script', 'facebook-issak'));</script> <div class="hfeed" id="wrapper"></div></pre> | loop-attachment.php                               |
| <ul> <li>Настройки</li> <li>Свернуть менно.</li> </ul> | Документация: Название функции                                                                                                    | loop-single.php                                   |
| 14                                                     | Обновить файл                                                                                                    | Шаблон страницы «One<br>colhttp://wptraining.ru   |

1. Копировать вторую часть кода

```
👔 Untitled.html 🔹 ) 💿 Preview
                                                                                                        +≡
0
   admin
  <!-- Put this script tag to the <head> of your page -->
  <script type="text/javascript" src="//vk.com/js/api/openapi.js?125"></script>
2
3
  <script type="text/javascript">
4
    VK.init({apiId: 5578977, onlyWidgets: true});
5
  </script>
6
7
  <!-- Put this div tag to the place, where the Comments block will be -->
8
  <div id="vk_comments"></div>
9
                                                                                                   1
10 <script type="text/javascript">
VK.Widgets.Comments("vk_comments", {redesign: 1, limit: 10, width: "600", attach: "*"});
12 </script>
```

- 1. В разделе «Внешний вид» «Редактор»
- 2. Отрыть файл вывода статьи (loop-single.php, single.php, contentsingle.php) для редактирования
- 3. Найти функцию вывод комментариев (comments\_template())
- 4. После этой функции вставить код комментариев Vkontakte
- 5. Нажать на кнопку «Обновить файл»

| 🆚 Консоль      | <pre><div class="navigation" id="nav-below">         <div class="nav-previous">&lt;2npn</div></div></pre>                                                                        | (archive.php)                               |
|----------------|----------------------------------------------------------------------------------------------------|---------------------------------------------|
|                | previous_post_link( '%link', ' <span class="meta-nav">'x( '←', 'Previous</span>                                                                                                  | Шаблон вложения                             |
| 🖈 Записи       | post link', ' <u>twentyten</u> '). ' %title'); ?>                                                                                                    | (acochinenephp)                             |
| 🧐 Медиафайлы   | <pre>next_post_link( '%link', '%title <span class="meta-nav">'x( '→', 'Next post link', 'twentyten' ) . '</span>' ): ?&gt;</pre>                                                 | Шаблон автора<br>(author.php)               |
| 📕 Страницы     | #nav-below                                                                                                    | Шаблон рубрик<br>(category.php)             |
| 🗭 Комментарии  | php comments_template( '', true ); ?                                                                                                    | Комментарии                                 |
|                | <pre><div <="" class="fb-comments" data-bref="&lt;?php the permalipk(): ?&gt;" data-width="600" pre=""></div></pre>                                                              | (comments.php)                              |
| 🔊 Внешний вид  | <pre>data-numposts="10"&gt;</pre>                                                                                                    | Подвал                                      |
| Темы           |                                                                                                    | (footer.php)                                |
| Настроить      | Put this div tag to the place, where the Comments block will be                                                                                                    | Функции темы                                |
| Вилжеты        | <div id="vk_comments"></div>                                                                                                    | (functions.php)                             |
| Маша           | <pre><script type="text/javascript"></th><th>Заголовок</th></tr><tr><th>Меню<br>2</th><th>attach: "*"});</th><th>(header.php)</th></tr><tr><th>Заголовок</th><th></script></pre> | Основной шаблон                             |
| Фон            |                                                                                                    | (index.php)                                 |
| Редактор       | php endwhile; // end of the loop. ?                                                                                                    | loop-attachment.php                         |
| 🖆 Плагины      |                                                                                                    | loop-page.php                               |
|                | Локументация: Название функции 🔺 Поиск                                                                                                    | loop-single.php                             |
| 👗 Пользователи | Пазвание функции •                                                                                                    | loop.php                                    |
| 差 Инструменты  |                                                                                                    | Шаблон страницы «One                        |
| П6 Настройки   | Обновить файл                                                                                                    | column, no sidebar»<br>http://wptraining.ru |

### Комментарии Vkontakte

| Один комментарий Инструмент д                                                         | тя модерации                                 | Сортировка         | Самые старые 🔻 |
|---------------------------------------------------------------------------------------|----------------------------------------------|--------------------|----------------|
| Добавьте комментарий                                                                  |                                              |                    |                |
| Аnfisa Breus · Фрилансер в<br>Тестовый комментарий<br>Отметка «Нравится» · Ответить · | Анфиса Бреус - Вал<br>1 августа 2016 г. 20:1 | ш Консультант<br>1 | г По Блогу     |
| Facebook Comments Plugin                                                              |                                              |                    |                |

| 6 | Ваш комментарий | 0                      |
|---|-----------------|------------------------|
|   | / <b>回 Ⅲ</b> ♬  | поделиться 🗸 Отправить |

### **ШАГ 4** Как изменить ширину комментариев Vkontakte на блоге

1. В коде найти строчку «width: 600» Заменить на другой размер

ШАГ 1

### ШАГ 5 Идеи для разделения комментариев Facebook и Vkontakte

### Комментарии Vkontakte

| один I | комментарий Инструмент для модерации                                                                                        | Сортировка            | Самые старые 🔻 |
|--------|----------------------------------------------------------------------------------------------------|-----------------------|----------------|
| 3      | Добавьте комментарий                                                                                                    |                       |                |
| E      | Anfisa Breus · Фрилансер в Анфиса Бреус - В<br>Тестовый комментарий<br>Отметка «Нравится» · Ответить · 1 августа 2016 г. 20 | аш Консультант<br>:11 | г По Блогу     |
| Комме  | book Comments Plugin                                                                                                    |                       |                |
|        | ентарии • администрирование                                                                                                 |                       | w              |
| 6      | Ваш комментарий                                                                                                    |                       | <b></b>        |

## Больше отступ

1. Между кодами FB и VK вставить пару тегов <br> <br>

```
<div class="fb-comments" data-href="<?php the_permalink(); ?>" data-width="640"
data-numposts="10"></div>
```

#### Один комментарий Инструмент для модерации

Сортировка Самые старые -

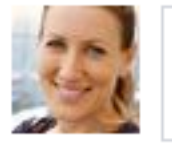

Добавьте комментарий...

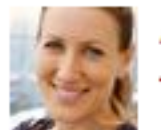

Facebook Comments Plugin

Anfisa Breus · Фрилансер в Анфиса Бреус - Ваш Консультант По Блогу Тестовый комментарий Отметка «Нравится» · Ответить · 1 августа 2016 г. 20:11

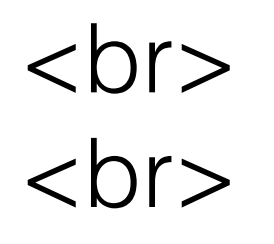

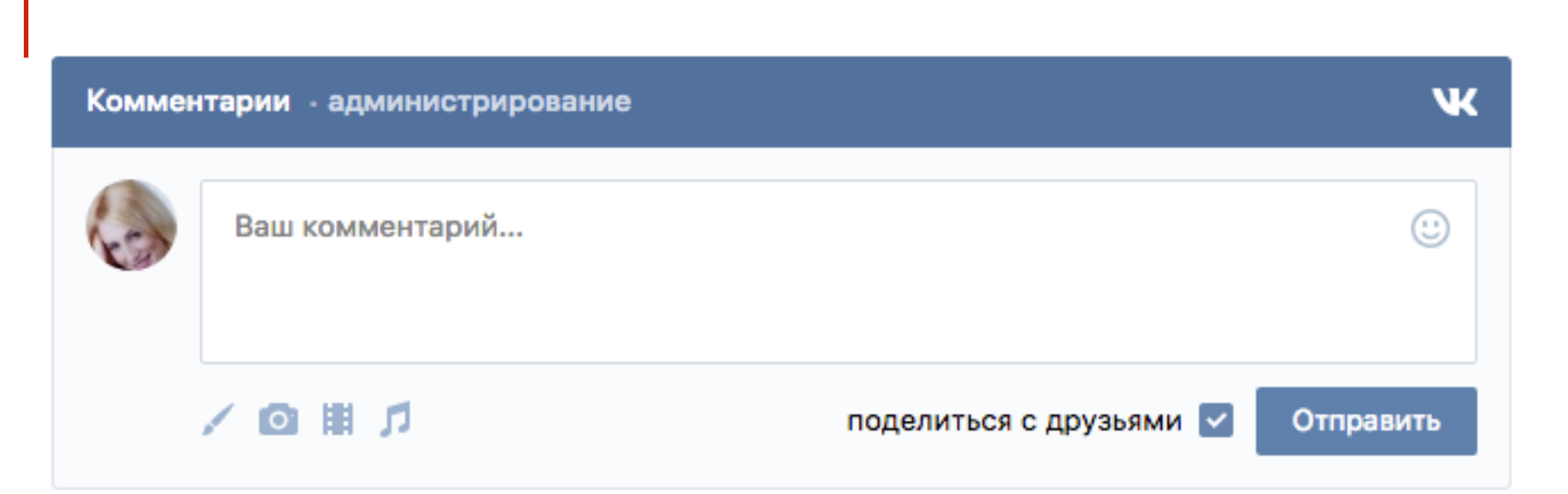

# Граница

1. Между кодами FB и VK вставить <hr>

```
<div class="fb-comments" data-href="<?php the_permalink(); ?>" data-width="600"
data-numposts="10"></div>
<hr> 1
<!-- Put this div tag to the place, where the Comments block will be -->
<div id="vk_comments"></div>
<script type="text/javascript">
VK.Widgets.Comments("vk_comments", {redesign: 1, limit: 10, width: "600",
attach: "*"});
</script>
```

Один комментарий Инструмент для модерации Сортирова

Сортировка Самые старые 🔻

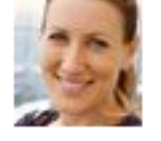

Добавьте комментарий...

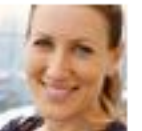

Anfisa Breus · Фрилансер в Анфиса Бреус - Ваш Консультант По Блогу Тестовый комментарий Отметка «Нравится» · Ответить · 1 августа 2016 г. 20:11

| f | Facebook | Comments | Plugin |
|---|----------|----------|--------|
|---|----------|----------|--------|

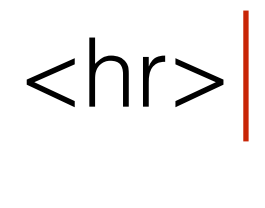

| Коммен | тарии - администрирование | ĸ                      |
|--------|---------------------------|------------------------|
| 6      | Ваш комментарий           |                        |
|        | ∕ @ ▦ ♬                   | поделиться 🗸 Отправить |

# Изменить цвет границы

1. Добавить к тегу <hr> стиль и изменить цвет:

### <hr style="border: 0;height: 1px;background: #ff0000;">

<?php comments\_template( '', true ); ?>
<div class="fb-comments" data-href="<?php the\_permalink(); ?>" data-width="640"
data-numposts="10"></div>
<hr style="border: 0;height: 1px;background: #ff0000;">
</div
</rr>

#### Один комментарий Инструмент для модерации

Сортировка Самые старые -

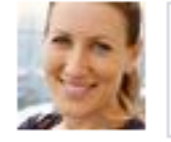

Добавьте комментарий...

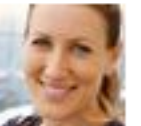

Anfisa Breus · Фрилансер в Анфиса Бреус - Ваш Консультант По Блогу Тестовый комментарий Отметка «Нравится» · Ответить · 1 августа 2016 г. 20:11

Facebook Comments Plugin

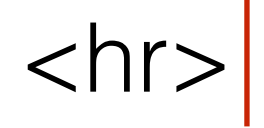

| Коммен | нтарии - администрирование |                                | ж    |
|--------|----------------------------|--------------------------------|------|
|        | Ваш комментарий            |                                | ::   |
|        |                            | поделиться с друзьями 🔽 Отправ | вить |

### Заголовки

1. Добавить комментариям FB и VK заголовки <h3>:

### <h3> Комментарии в Facebook </h3>

```
<h3>Комментарии Facebook</h3>
<div class="fb-comments" data-href="<?php the_permalink(); ?>" data-width="640"
data-numposts="10"></div>
<hr style="border: 0;height: 2px;background: #ccc;">
<h3>Комментарии Vkontakte</h3>
<!-- Put this div tag to the place, where the Comments block will be -->
<div id="vk_comments"></div>
<script type="text/javascript">
VK.Widgets.Comments("vk_comments", {redesign: 1, limit: 10, width: "640",
attach: "*"});
</script>
```

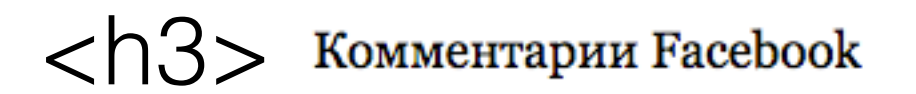

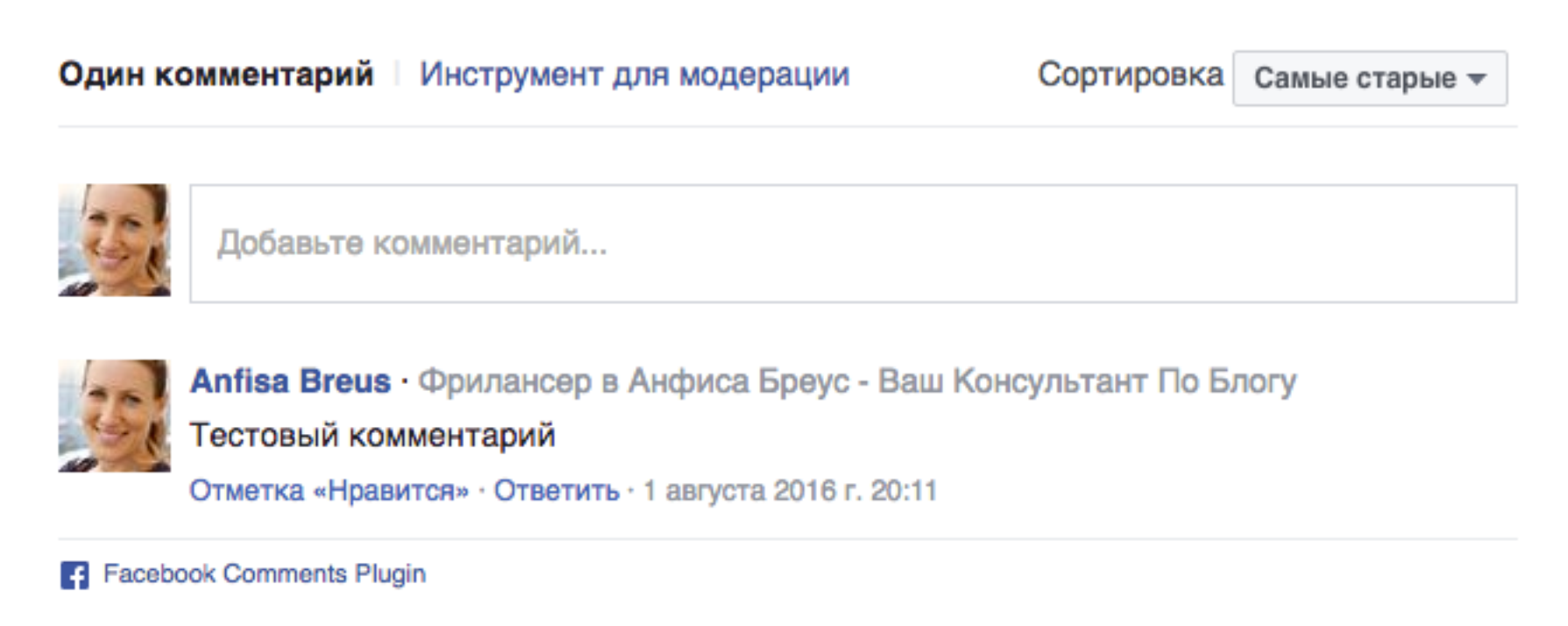

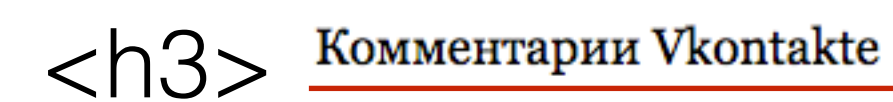

| Комме | нтарии - администрирование | ж                                 |
|-------|----------------------------|-----------------------------------|
| E     | Ваш комментарий            |                                   |
|       |                            | поделиться с друзьями 🗸 Отправить |

### Управление комментариями Vkontakte на блоге

### **ШАГ 1** Проверка работы комментариев

- 1. Открыть любую статью на блоге и написать комментарий в поле Комментариев **Vkontakte**
- 2. Проверить отправку Медиа (по желанию)
- 3. Галочка Поделиться с друзьями (комментарий будет опубликован в ленте VK)
- 4. Нажать на кнопку «Отправить»

| Комментарии - администрирование |                      |                         | ж         |
|---------------------------------|----------------------|-------------------------|-----------|
| 0                               | Тестовый комментарий |                         | <u>:</u>  |
|                                 | ∕ @ ⊯ л2             | поделиться с друзьями 🗹 | Отправить |

#### Комментарии Vkontakte

### Комментарий на блоге

### Комментарии Vkontakte

| 1 комментарий - администрирование |                                                                   |                         | W         |
|-----------------------------------|-------------------------------------------------------------------|-------------------------|-----------|
| C                                 | Ваш комментарий                                                   |                         | :         |
|                                   | ∕ @ # ♬                                                           | поделиться с друзьями 🔽 | Отправить |
| 0                                 | Анфиса Бреус<br>Тестовый комментарий<br>только что Комментировать |                         | •••       |

### Комментарий в ленте VK

| Все записи Мои записи                                                                                     | Q        |  |  |  |
|----------------------------------------------------------------------------------------------------|----------|--|--|--|
| Анфиса Бреус оставила комментарий на странице Как<br>дополнение AdBlock портит жизнь б<br>15 секунд назад |          |  |  |  |
| Тестовый комментарий VK                                                                                   |          |  |  |  |
| ₹ Как дополнение AdBlock портит жизнь б                                                                   |          |  |  |  |
|                                                                                                    |          |  |  |  |
| Мне нравится Поделиться Коммент                                                                           | гировать |  |  |  |
|                                                                                                    |          |  |  |  |

### **ШАГ 2** Управление комментариями VK

Все комментарии оставленные на блоге

1. Открыть любую статью на блоге спуститься к комментариям VK и нажать на ссылку «**администрирование**»

#### Комментарии в Вконтакте

| Коммен | тарии - администрирование | w                                 |
|--------|---------------------------|-----------------------------------|
| 6      | Ваш комментарий           | :                                 |
|        | ∕ @ # ♬                   | поделиться с друзьями 🗸 Отправить |

### 1. Обзор - все комментарии оставленные на блоге (записи)

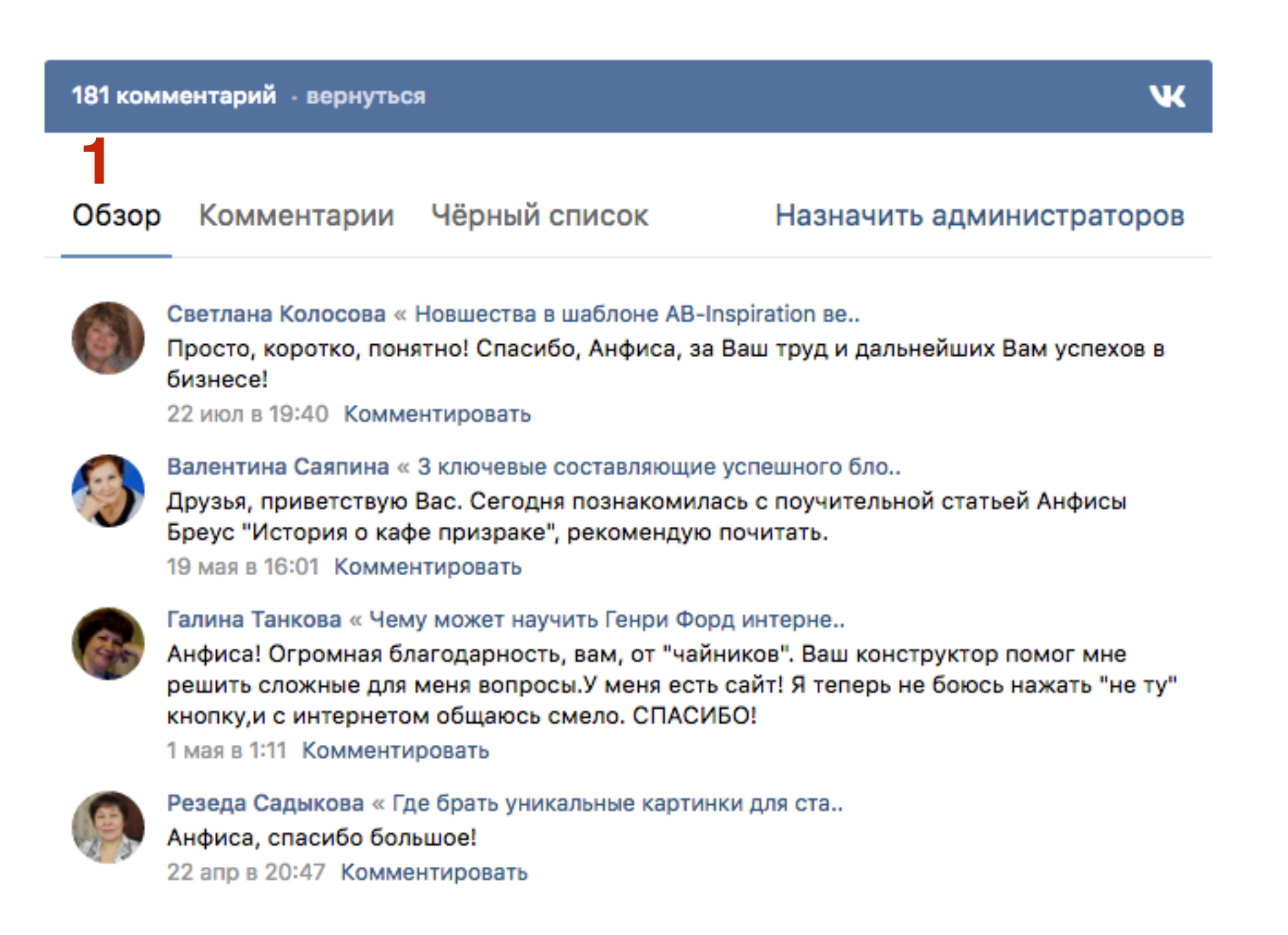

### Ответы на комментарии (записи)

- 1. Нажать на Комментировать
- 2. В поле написать комментарий
- 3. Нажать на кнопку «Отравить»

#### Комментарии в Вконтакте

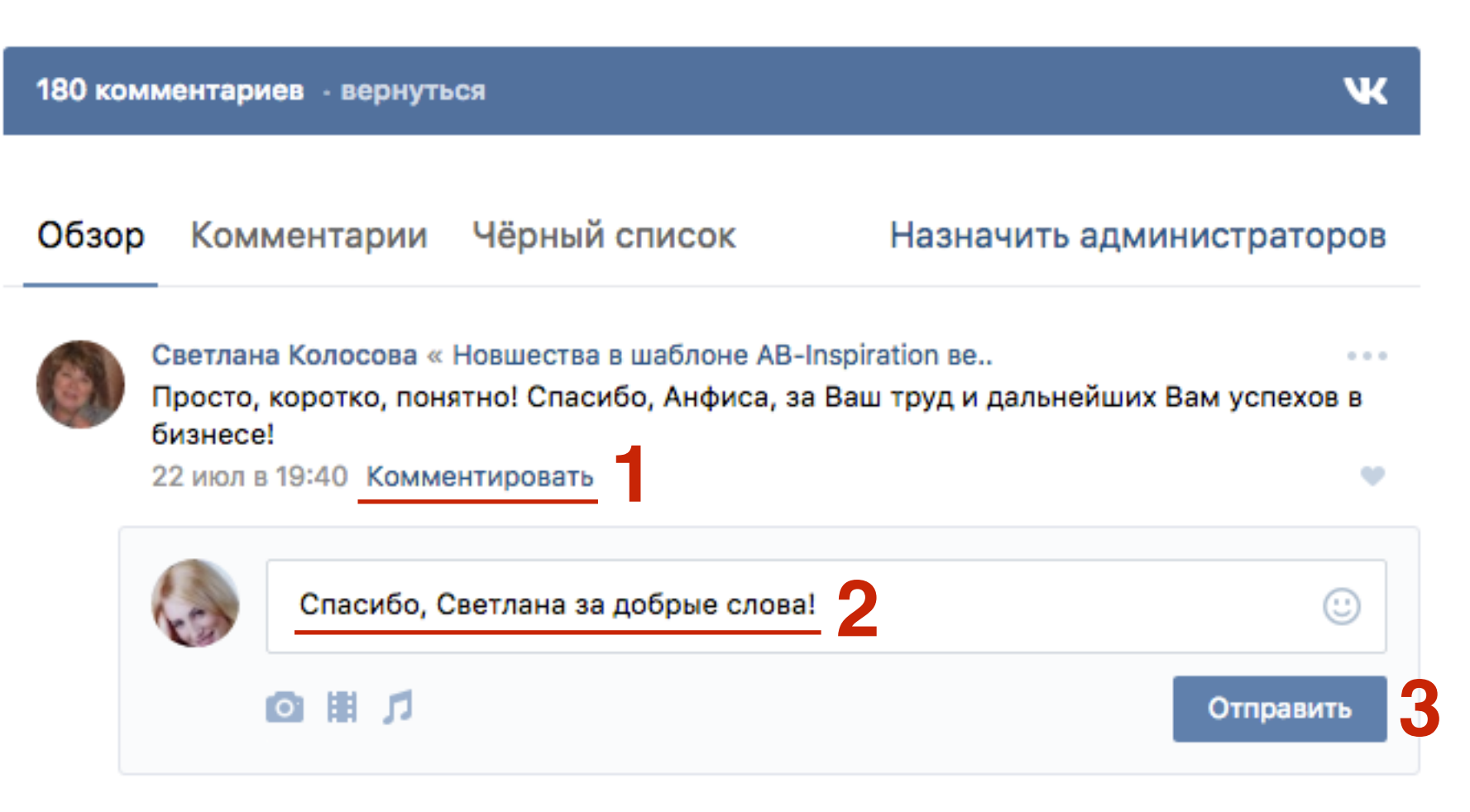

- 1. Ответ появляется под комментарием (записью) автора
- 2. Во вкладке Комментарии будут отображаться все записи авторов с комментариями (ответами)

#### Комментарии в Вконтакте

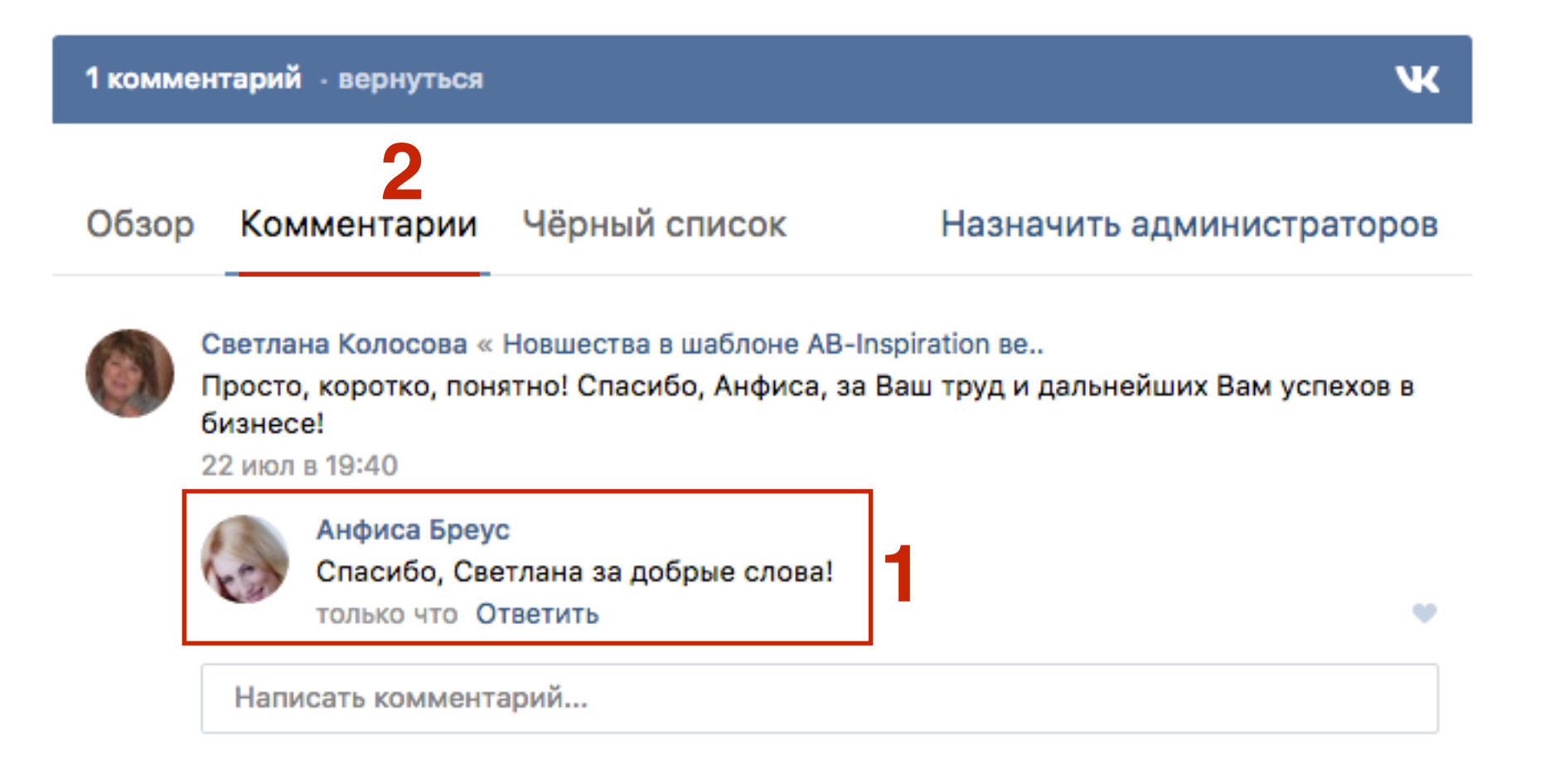

Удаление комментария и внесение автора в черный список

- 1. Навести мышку комментарий и нажать на три точки в правом верхнем углу от комментария
- 2. Из выпадающего списка выбрать «Удалить запись»

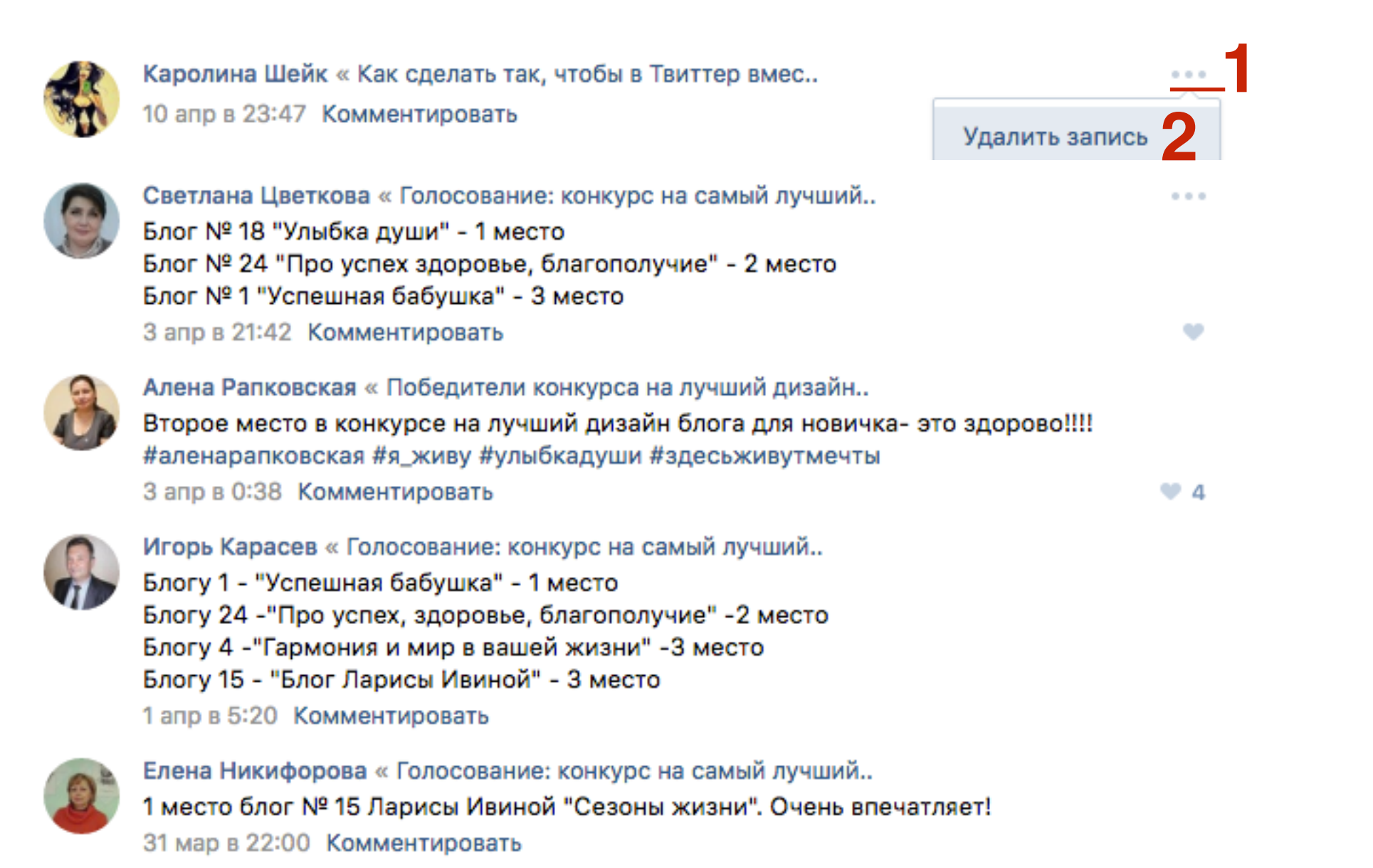

http://wptraining.ru

 Если нужно внести автора в черный список, нажать на ссылку «Удалить все сообщения за последнюю неделю и добавить в черный список»

Сообщение удалено. Восстановить

Удалить все её сообщения за последнюю неделю и добавить её в чёрный список

1. Нажать на кнопку «Удалить»

Сообщение удалено. Восстановить

Удалить все её сообщения за последнюю неделю и добавить её в чёрный список

Вы уверены, что хотите удалить все сообщения Каролины Шейк? Это действие нельзя будет отменить.

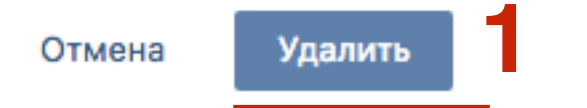

- 1. Все внесенные в черный список во вкладке «Черный список»
- 2. Если внесли в черный список по ошибке, нажать на «Удалить из списка»

#### Комментарии в Вконтакте

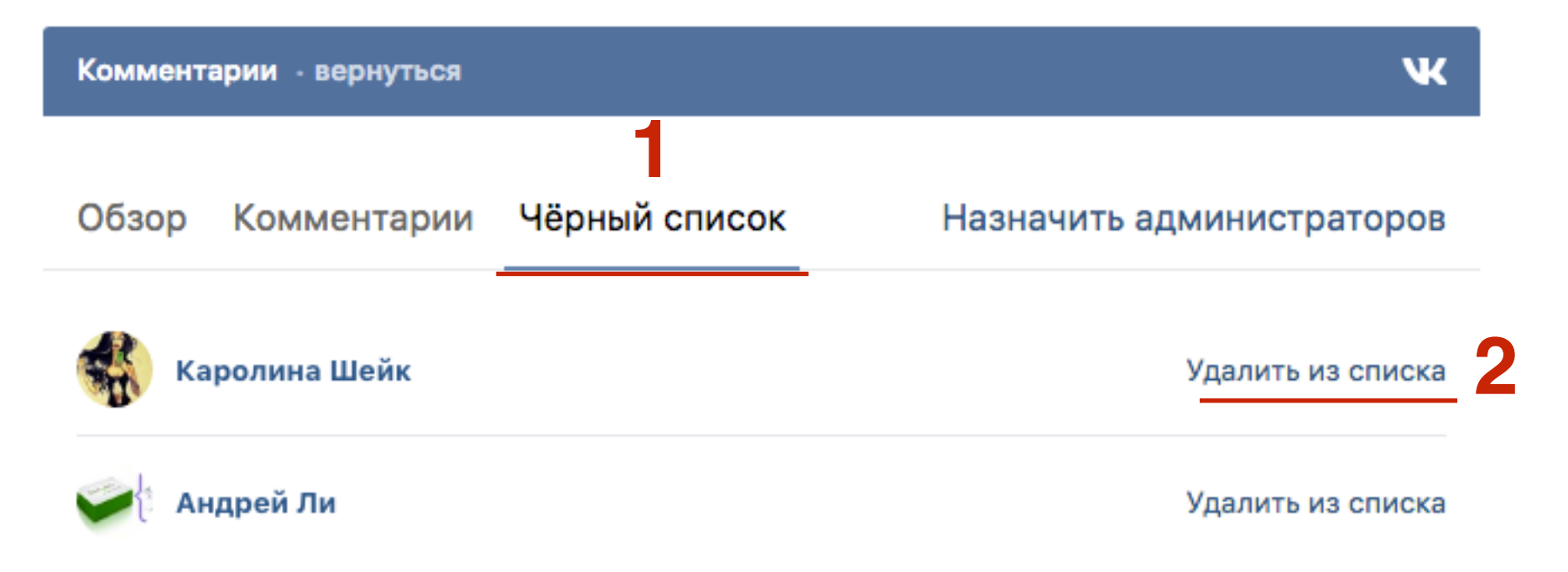

### Назначить администратора

1. Если вы хотите назначить кого-то администратором, нажмите на ссылку «Назначить администраторов»

#### Комментарии в Вконтакте

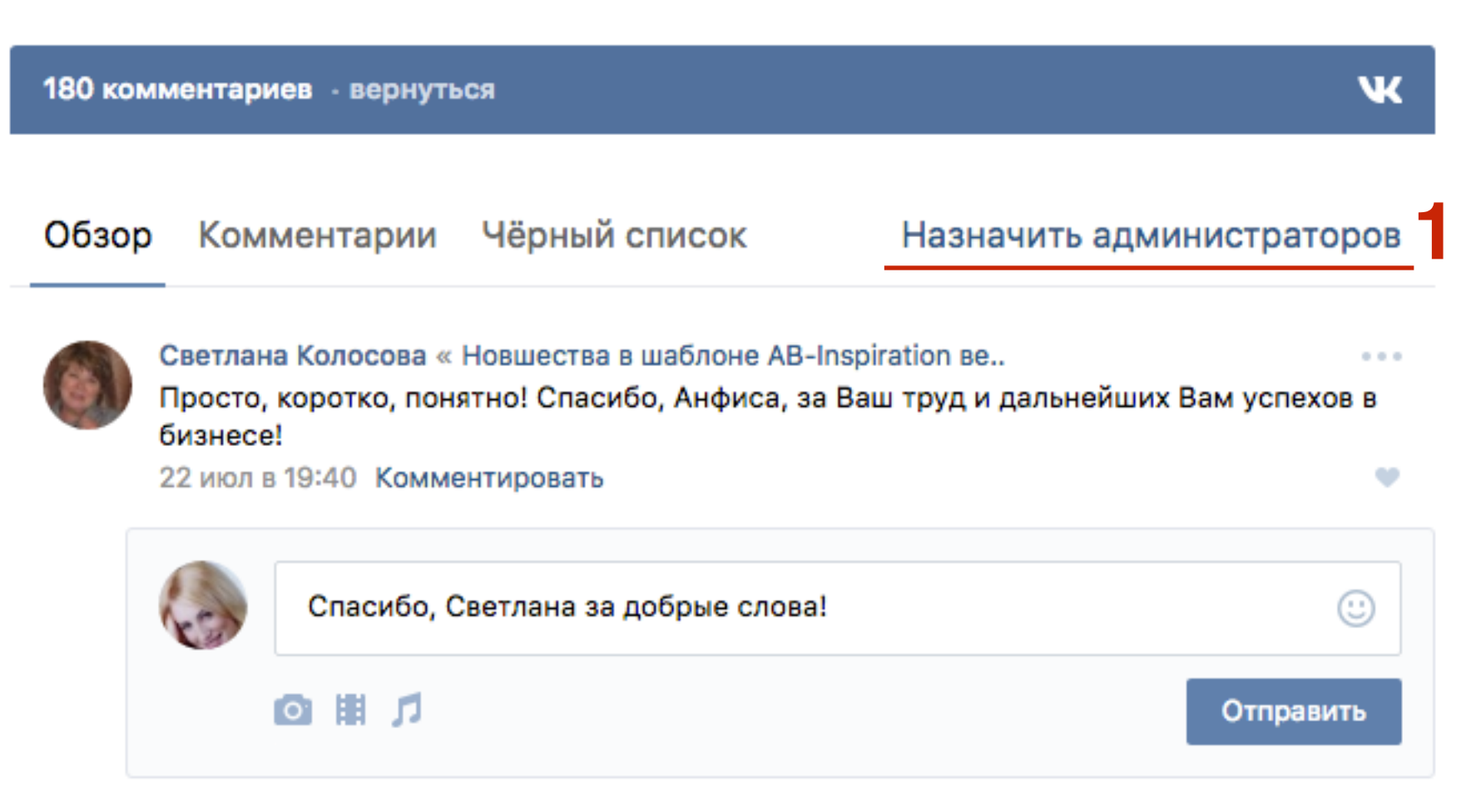

1. Нажать на кнопку «Добавить администратора»

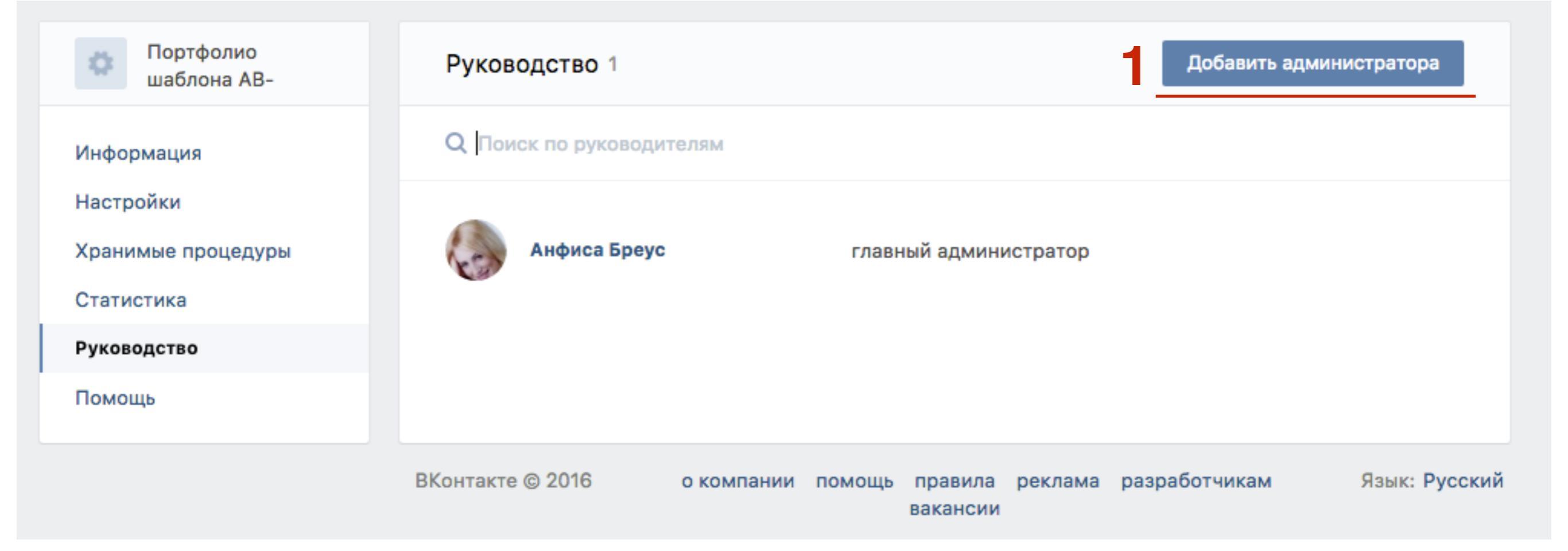

1. ВО всплывшем окне вставить адрес пользователя

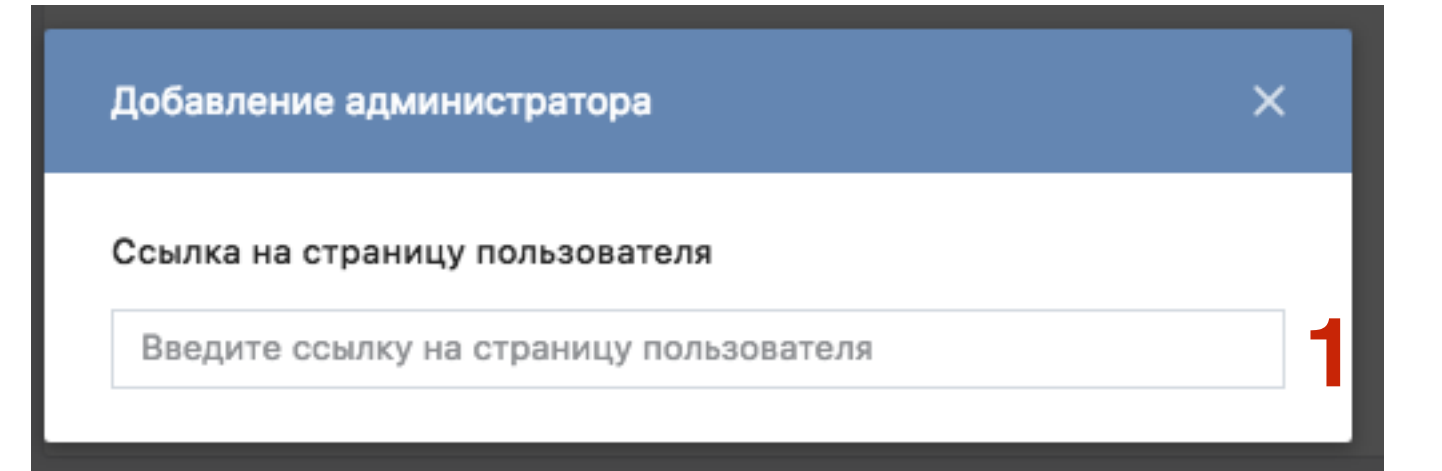

- 1. Откройте сайт вконтакте в новой вкладке и зайдите на профиль (**Моя страница**) пользователя который будет администратором.
- 2. Скопируйте адрес пользователя

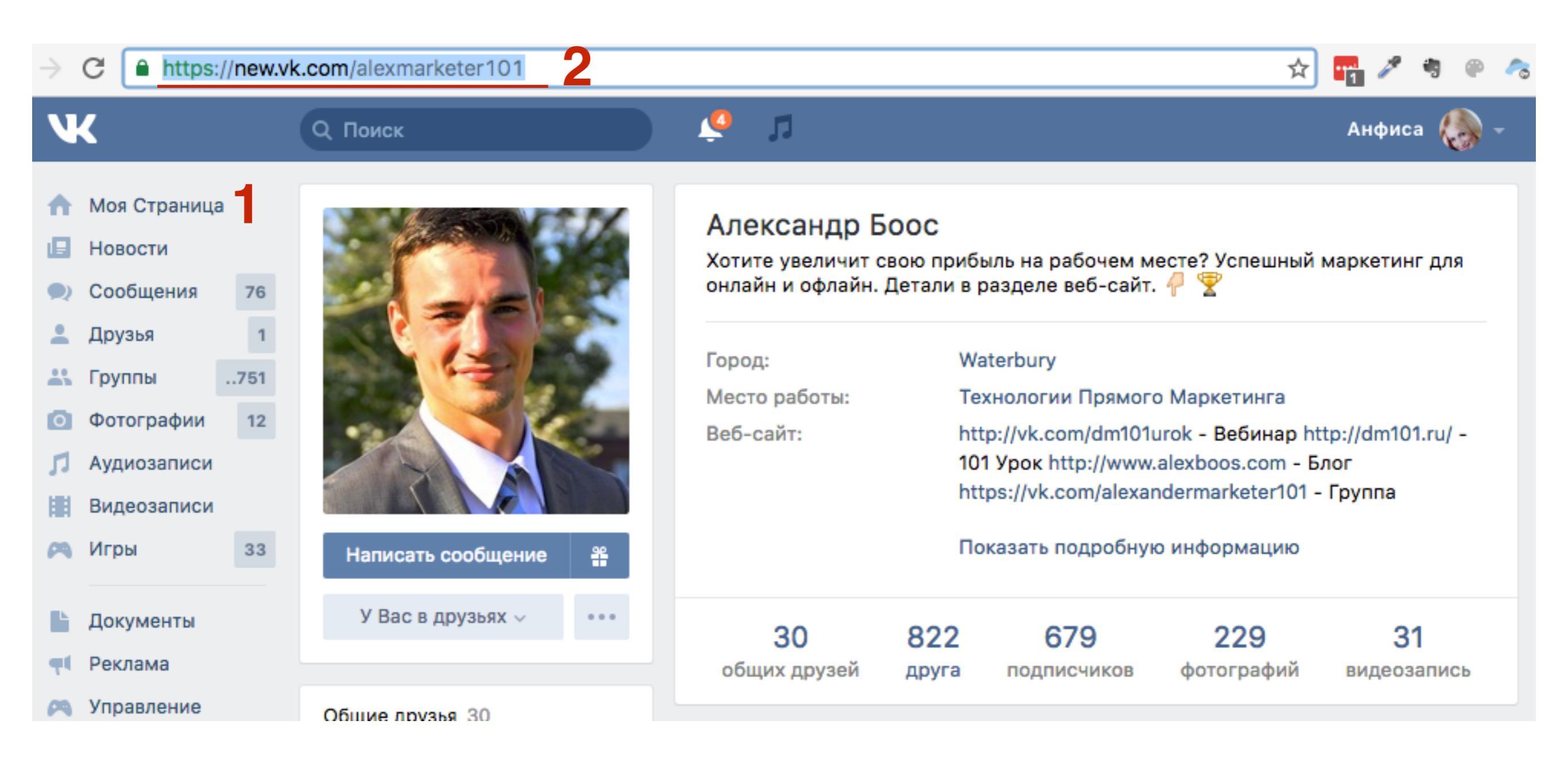

- 1. Вставьте адрес в окно «Добавление администратора»
- 2. Выбрать уровень полномочий
- 3. Нажать на кнопку «Добавить администратора»

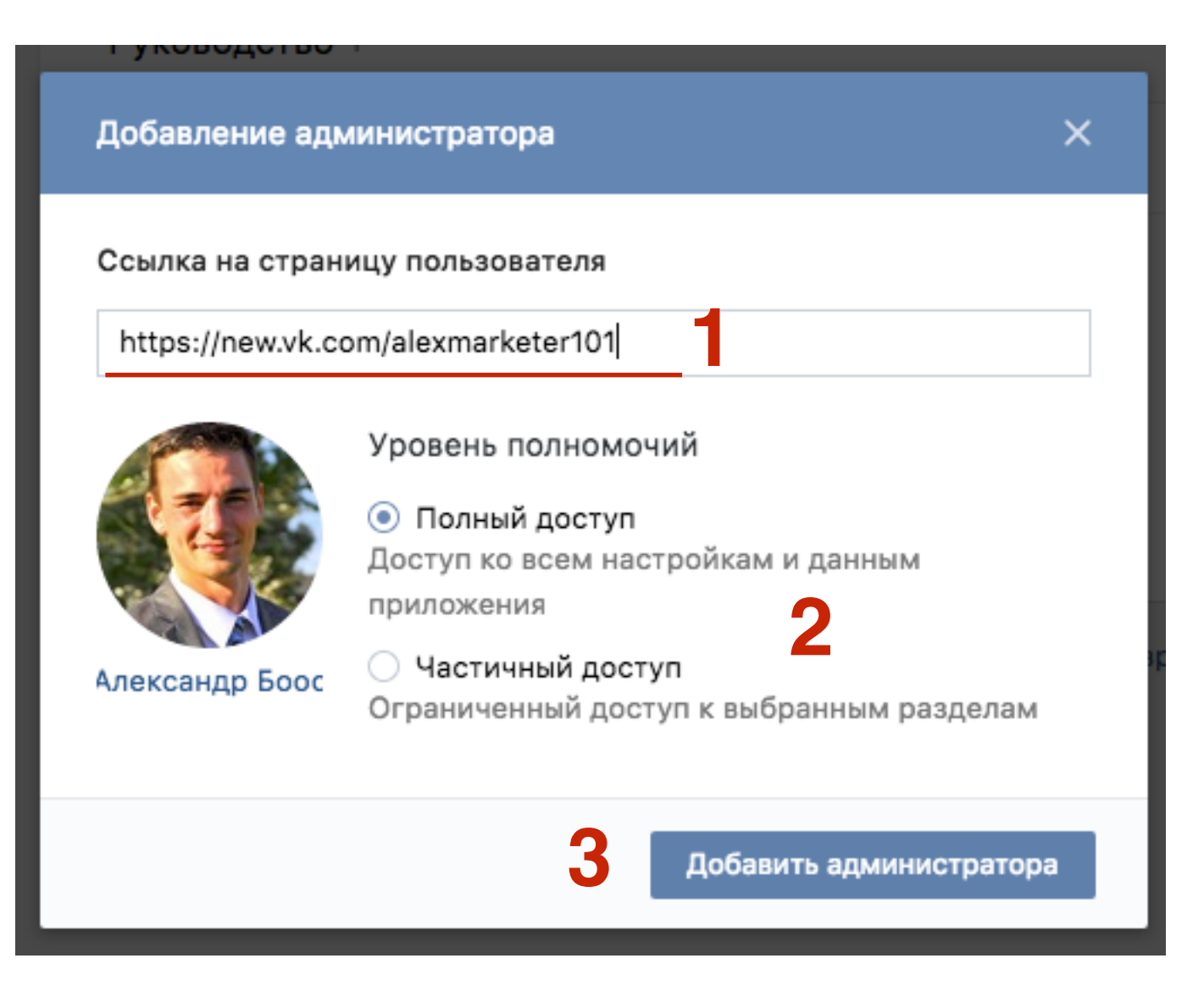

1. Подтвердить действия удобным способом

×

#### 🔒 Подтверждение действия

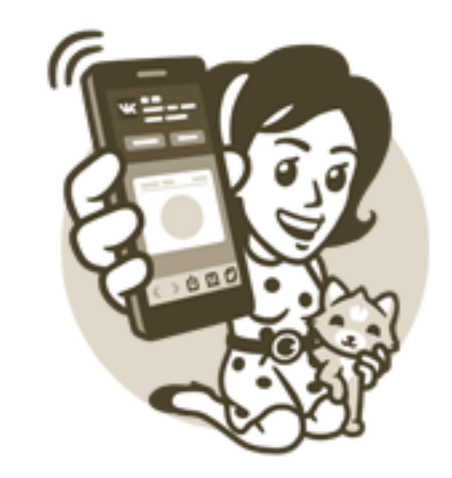

Вы можете подтверждать действия и получать уведомления с помощью приложения ВКонтакте на Вашем **мобильном устройстве**. Для этого необходимо привязать устройство к странице.

#### Мобильное устройство

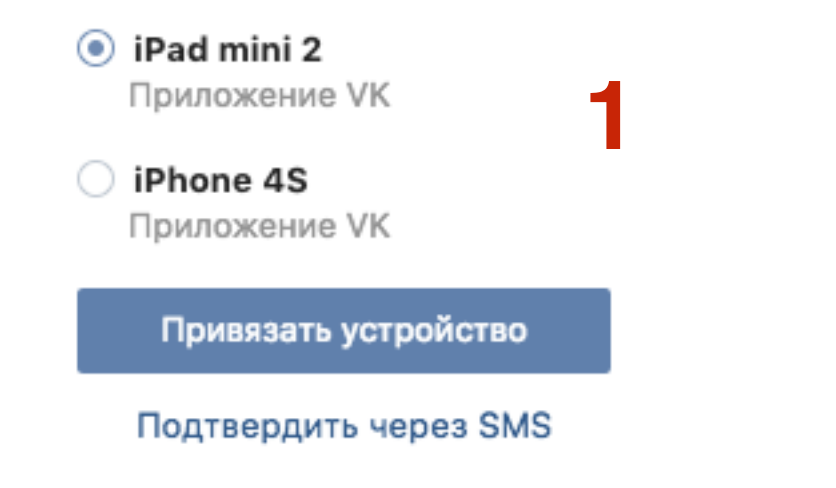

### Урок №71

Тема: Установка систем комментирования Cackle и Disqus

#### Вопросы

- Регистрация в системе
- Установка плагина

### Понедельник, 15 августа, в 17.00

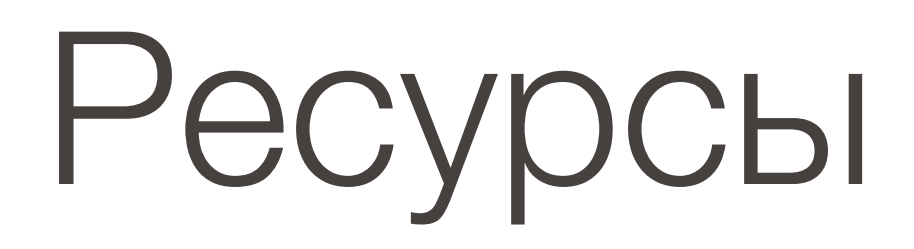

### http://wptraining.ru

записи вебинаров, план и расписание занятий

### http://wpwebinar.ru

вход на вебинары, скидка для участников

### http://anfisabreus.ru/blog

записи вебинаров, обсуждение, вопросы, предложения

### http://vk.com/wpblog.club

группа в контакте, обсуждение, вопросы, предложения